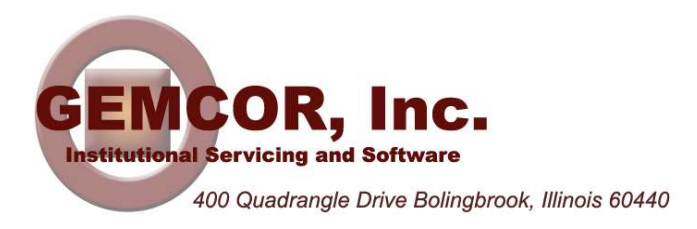

# **Higher Education Emergency Relief Fund (HEERF)**

As previously discussed in our email identified under the subject "HEERF Update 04/11/2020", applications being submitted for the HEERF awards authorized by the CARES Act require multiple processes through existing governmental systems. The processes in use include the System for Awards Management (SAM) and the Grants.gov systems. The first thing to understand before proceeding is that any additional locations that you may operate under the umbrella of your main campus are irrelevant with respect to SAM and to Grants.gov. These additional locations are considered part of your main campus and will not receive separate funding from HEERF awards.

# System for Awards Management (<u>www.sam.gov</u>)

The first step is to create/register an account in SAM for your corporate entity. Complete this registration for your corporate entity. When prompted for bank account information, we recommend using your general operating account. The HEERF money will ultimately flow to you through G5 and your federal funds account in similar fashion as the daily FSA drawdowns that we currently initiate.

If you have multiple main campuses, each under a separate and unique corporate tax ID, you will need to create a separate SAM account for each corporation. If you have multiple main campuses that operate collectively under a single corporate tax ID, then only one SAM account is necessary. However, you will have to create a separate "**profile**" in the grants.gov for each main campus. When your SAM account is active, you can proceed with grants.gov.

## Grants.gov (https://apply07.grants.gov/apply/login.faces?userType=applicant&cleanSession=1)

The process in grants.gov is far more complex. Before beginning to create your account it's important to understand the purpose of the grants.gov system. This system manages all federal grants across all governmental departments and agencies. It is designed for use by some of the largest organizations and agencies to manage any federal grant program. Each grant will ultimately be assigned to a "**workspace**", and additional users can be assigned to that workspace to manage the application for the grant. Some federal grants require research information from numerous people working to obtain the grant. In those situations, multiple users can be allowed to access the workspace to add their individual content to the grant application. Fortunately for the HERF grant, you might only have one or two people with permissions to manage the grant application, and those persons must have the appropriate "**roles**" assigned to them by the "**point of contact**" (POC). Here is an outline of the steps to complete in grants.gov:

- Register/Create a user account for yourself in grants.gov
- Add a profile for your institution/main campus
- Establish yourself as a Point of Contact (POC)
- Assign appropriate roles to your user account and to any other user who will also be working on the grant application
- Create a Workspace for the grant
- > Complete and upload the required documents

Creating an account for your corporate entity in SAM and creating a user account for yourself in grants.gov are somewhat painless. The rest will require some time and patience.

| sigur Manager X 👩 st424instru  | Capor Capor                | ppenentinstructions en      | a new tab                                 | gransinge20.pdf                    | System for Award Manage     | + ~        |
|--------------------------------|----------------------------|-----------------------------|-------------------------------------------|------------------------------------|-----------------------------|------------|
|                                | ov/apply/jsf/account/manag |                             |                                           |                                    |                             |            |
|                                |                            |                             |                                           |                                    | HELP   MY ACC               |            |
|                                | N / 111                    |                             |                                           | SEARCH: Grant Opp                  | portunities V Enter Keyword | GO         |
| FIND. APPEY. BUCCEED?          |                            |                             |                                           |                                    |                             |            |
| HOME LEARN GRANTS - SE         | EARCH GRANTS               | CANTS - GRANTORS -          | SYSTEM-TO-SYSTEM-                         | FORMS - CONNECT -                  | SUPPORT -                   |            |
| GRANTS.GOV > Applicants > My A | lecount                    |                             |                                           |                                    |                             |            |
|                                | Please enter D             | UNS number in the UEI field | until further notice. The new U           | El will be issued by SAM in the fi | uture.                      |            |
|                                |                            |                             |                                           |                                    |                             |            |
| MY ACCOUNT                     |                            |                             |                                           |                                    | Manage Subsc                | riptions » |
|                                |                            |                             |                                           |                                    |                             |            |
| Account Details:               |                            |                             |                                           |                                    |                             |            |
|                                | Username: dgrybas          |                             |                                           | Current Profile:                   | My Applicant Profile(s)     |            |
|                                |                            | CHANGE PASSWORD             | MANAGE PROFILES                           |                                    |                             |            |
| OF ANDE ADDODINT DETAILD       |                            | CITATOL PASSING IS          | INSTRUCT IN THE STREET                    |                                    |                             |            |
|                                |                            |                             |                                           |                                    |                             | •          |
| Contact Information:           |                            |                             |                                           |                                    |                             |            |
|                                |                            | *First Name: Donal          | d                                         |                                    |                             |            |
|                                |                            | Middle Initial:             |                                           |                                    |                             |            |
|                                |                            | "Last Name: Gryba           | s                                         |                                    |                             |            |
|                                | *Primar                    | ry Phone Number: 630-6      | 33-5600                                   |                                    |                             |            |
|                                | Mobile Phone N             | (312) (Can be               | 806-8700<br>used to reset forgotten passw | (ord)                              |                             |            |
|                                |                            | (                           |                                           |                                    |                             |            |
|                                |                            |                             | Save Details                              |                                    |                             |            |
|                                |                            |                             |                                           |                                    |                             |            |
|                                |                            |                             |                                           |                                    |                             |            |

# Adding a Profile for Your Institution

Login to your grants.gov account and select "MY ACCOUNT" at the top right corner of the window. The image above will be displayed. Select the "MANAGE PROFILES" tab and then select "Add Profile" to add a profile for your institution. If you have multiple main campuses under a single corporate entity, you must add a Profile for each of your main campuses.

See the image on the following page. Select "Organization Applicant" to add your institution to your Grants.gov profile. Enter the institution's DUNS ID in the UEI field. Enter the name of your institution in the Profile Name. The Job Title is not relevant for Organization Applicants but may require an entry.

| Please select Add Profile op  | ition:                                     |  |
|-------------------------------|--------------------------------------------|--|
| New Profile                   | From Existing Account                      |  |
| Please select Profile Type, e | nter required information, and click Save: |  |
| *Profile Type:                | Organization Applicant                     |  |
|                               | UEI:                                       |  |
|                               | *Required for Organization Applicant       |  |
|                               | Individual Applicant                       |  |
| *Profile Name:                |                                            |  |
| *Job Title:                   |                                            |  |

# **Establishing Yourself as Point of Contact (POC)**

Only Points of Contact (aka administrators) can assign roles to users and create workspaces. To perform POC functions you must login as "EBiz POC".

This option can be found at the bottom of the standard login screen for Grants.gov.

| Log        | in with your Grants.gov Username and Passv | vord |
|------------|--------------------------------------------|------|
| *Username: |                                            |      |
| *Password: |                                            |      |
|            | (Case Sensitive)                           |      |
|            | Login                                      |      |

When you select "Login as EBiz POC from the Grants.gov login screen, the image below will be displayed. Enter your DUNS ID in the UEI field, then select "Forgot My Password/Unlock My Account".

| FIND. AP | GRANTS.C             | GOV™          |                   |                                          |                                                                | SEA                            | RCH: Grant Oppor     |
|----------|----------------------|---------------|-------------------|------------------------------------------|----------------------------------------------------------------|--------------------------------|----------------------|
| HOME     | LEARN GRANTS -       | SEARCH GRANTS | APPLICANTS        | GRANTORS -                               | SYSTEM-TO-SYSTEM                                               | FORMS -                        | CONNECT              |
| GRANTS.  | .GOV 🌖 Login As EBiz | POC           |                   |                                          |                                                                |                                |                      |
|          |                      | Pleas         | se enter DUNS nu  | mber in the UEI field (                  | until further notice. The new U                                | El will be issue               | d by SAM in the futu |
| LOG      | IN AS EBIZ F         | POC           |                   |                                          |                                                                |                                |                      |
|          |                      | L             | ogin below as the | EBiz POC. For more<br>please visit the O | information about registering<br>rganization Applicant Registr | your organizati<br>ation page. | on with Grants.gov,  |
|          |                      |               | *UEI:             | [                                        |                                                                |                                |                      |
|          |                      |               | *Password:        |                                          |                                                                |                                |                      |
|          |                      |               |                   | (Case Sensitive)                         |                                                                |                                |                      |
|          |                      |               |                   | Lo                                       | gin                                                            |                                |                      |
|          |                      |               |                   | Forgot M                                 | y Password/Unlock My Accou                                     | unt                            |                      |
|          |                      |               |                   |                                          |                                                                |                                |                      |

On the Reset Password screen, enter your DUNS ID and email address. This will unlock your account and allow you to login again with the new credentials as POC so you can establish roles (permissions) for yourself as well as any other users you elect to work on the grant application.

| 🗖 Login 🛛 🗙 👩 sf424is                                                                                                    | nstruct.pdf 🛛 🙀 EdSupplementInstru                                                                                | ctions.r 🔜 New tab                                                                      | + ~                                                                 |                                  |                                            |       | c |
|----------------------------------------------------------------------------------------------------|----------------------------------------------------------------------------------------------------|-----------------------------------------------------------------------------------------|---------------------------------------------------------------------|----------------------------------|--------------------------------------------|-------|---|
| ) 🖒 🏠 🗄 https://apply07.grant                                                                                              |                                                                                                    |                                                                                         |                                                                     |                                  |                                            | 1= l_ |   |
|                                                                                                    |                                                                                                    |                                                                                         |                                                                     |                                  |                                            |       |   |
| GRANTS.G                                                                                                    | ov*                                                                                                    |                                                                                         | SEARCH: Grant Op                                                    | portunities 🗸 Enter Keyword      | 60                                         |       |   |
| FIND. APPLY. BUCCEED.                                                                                                    |                                                                                                    |                                                                                         |                                                                     |                                  |                                            | _     |   |
| HOME LEARN GRANTS -                                                                                                    | SEARCH GRANTS APPLICANTS GRAN                                                                                     | ITORS - SYSTEM-TO-SYSTEM-                                                               | FORMS - CONNECT -                                                   | SUPPORT -                        |                                            |       |   |
| GRANTS.GOV > Reset Password                                                                                                | Please enter DUNS number in the                                                                                   | UEI field until further notice. The new UE                                              | El will be issued by SAM in the                                     | future.                          |                                            |       |   |
| RESET PASSWORD                                                                                                    |                                                                                                    |                                                                                         |                                                                     |                                  | 0                                          |       |   |
| RESETTASSWOR                                                                                                    | <u>,</u>                                                                                                    |                                                                                         |                                                                     |                                  |                                            |       |   |
|                                                                                                    | Enter required information to reset your                                                                          | password:                                                                               |                                                                     |                                  |                                            |       |   |
|                                                                                                    | -UE                                                                                                    | u: []                                                                                   |                                                                     |                                  |                                            |       |   |
|                                                                                                    | *Email Addres                                                                                                    | s:                                                                                      |                                                                     |                                  |                                            |       |   |
|                                                                                                    |                                                                                                    | Continue = Ca                                                                           | ncel                                                                |                                  |                                            |       |   |
|                                                                                                    |                                                                                                    |                                                                                         |                                                                     |                                  |                                            |       |   |
| Warning Notice                                                                                                    |                                                                                                    |                                                                                         |                                                                     |                                  |                                            |       |   |
| <ul> <li>This warning banner provident network, (2) all computers</li> </ul>                                               | ies privacy and security notices consistent with applic<br>connected to this network, and (3) all devices and str | cable federal laws, directives, and other t<br>rage media attached to this network or t | federal guidance for accessing to<br>to a computer on this network. | this Government system, which in | cludes (1) this computer                   |       |   |
| <ul> <li>This system is provided for</li> <li>Unauthorized or improper u</li> <li>Personal use of social merces</li> </ul> | use of this system is prohibited and may result in disc<br>is and networking sites on this system is limited as t | iplinary action and/or civil and criminal p                                             | enalties.                                                           |                                  |                                            |       |   |
| <ul> <li>By using this system, you using the Government m</li> </ul>                                                       | inderstand and consent to the following:<br>ay monitor, record, and audit your system usage, inc                  | luding usage of personal devices and en                                                 | nail systems for official duties or                                 | r to conduct HHS business. There | efore, you have no                         |       |   |
| reasonable expects<br>and search and sei                                                                                   | tion of privacy regarding any communication or data<br>ze any communication or data transiting or stored on       | transiting or stored on this system. At an<br>this system.                              | ny time, and for any lawful Gove                                    | imment purpose, the government   | may monitor, intercept,                    |       |   |
| - Any communication                                                                                                    | or data transiting or stored on this system may be o                                                              | sclosed or used for any lawful Governm                                                  | ent purpose.                                                        |                                  |                                            |       |   |
| CONNECT WITH US: No Blog VI TW                                                                                             | tter 📘 YouTube 💽 Akerts 🔝 RSS   Đ XML Extra                                                                       | ct 📙 Get Adobe Reader 😭<br>laimers 1 Site Man                                           |                                                                     |                                  | NTS.GOV Applicant Suppor<br>1-800-518-4726 | t     |   |
| COMMUNITY: USA.gov   WhiteHouse                                                                                            | gov   USAspending.gov   SBA.gov   CFDA.gov   SAM.                                                                 | ov   DUNS Request 🖙   Report Fraud                                                      |                                                                     |                                  | support@grants.gov                         | v l   |   |

## **Assigning Roles**

From the APPLICANTS option on the menu bar you can set roles which will allow the user (yourself in most cases) to manage grant applications. Assign the necessary roles by checking the box to assign that role to the user. After saving this record, the required roles will be assigned, and you will be able to proceed with the grant application.

| Current Access | Number of Workspaces    | Number of Active Workspaces |
|----------------|-------------------------|-----------------------------|
| Participant    | 1                       | 1                           |
| Owner          | 1                       | 1                           |
|                | Assigned Roles: Version | AOR [Details]               |

# **Creating an Application Workspace**

At the top right corner of the Grants.gov screen you will see a SEARCH See image on the following page area where you can search for grants. If you enter IHE into the "Enter Keyword" field, grants matching these characters will be displayed on the screen and the HEERF grant will be the first one in the list. See the image on the following page.

| <b>A</b>                        |                             |                                                                                  |                 |                 |               | DUNT   LOGOUT |
|---------------------------------|-----------------------------|----------------------------------------------------------------------------------|-----------------|-----------------|---------------|---------------|
| GRANTS.GOV                      |                             | SEARCH: Gran                                                                     | nt Opportunitie | es 💛 – Enter K  | eyword        | GO            |
| HOME LEARN GRANTS SEARCH GRANTS | APPLICANTS - GRANTOF        | RS SYSTEM-TO-SYSTEM FORMS CONNECT                                                | SUPPOR          | रा 👻            |               |               |
| GRANTS.GOV ) Search Grants      |                             |                                                                                  |                 |                 |               |               |
| SEARCH GRANTS                   |                             |                                                                                  |                 |                 |               | 0             |
|                                 |                             |                                                                                  |                 |                 |               |               |
| BASIC SEARCH CRITERIA:          |                             | Search Tips   Expo                                                               | rt Detailed Da  | ata   Manage Se | earches   Sav | e Search »    |
| Opportunity Number              | SORT BY: Relevance (Descend | ting) V Update Sort DATE RANGE:                                                  | All Available   |                 | Update        | Date Range    |
| CFDA:                           | 1 - 25 OF 109 MATCHING RE   | SULTS:                                                                           |                 | « (             | Previous 1 2  | 3 4 5 Next »  |
| SEARCH                          |                             |                                                                                  |                 | Onnetwite       |               |               |
|                                 | Opportunity Number          | Opportunity Title                                                                | Agency          | Status          | Posted Date   | Close Date    |
| Energasted (0)                  | ED-GRANTS-041020-003        | Higher Education Emergency Relief Fund – IHEs                                    | ED              | Posted          | 04/10/2020    | 09/30/2020    |
| Posted (109)                    | SFOP0006412                 | Support to American-Style Higher Education in Iraq                               | DOS-NEA-        | Posted          | 03/24/2020    | 04/30/2020    |
| Closed (141)                    |                             |                                                                                  | AC              |                 |               |               |
| Archived (1,496)                | BAA-AFRL-AFOSR-2016-0008    | Air Force Defense Research Sciences Conference and<br>Workshop Support           | DOD-<br>AFOSR   | Posted          | 07/22/2016    |               |
|                                 | 18-571                      | Advanced Technological Education                                                 | NSF             | Posted          | 07/16/2018    | 10/01/2020    |
| All Funding Instruments         | 20-554                      | ADVANCE: Organizational Change for Gender Equity in STEM<br>Academic Professions | NSF             | Posted          | 03/07/2020    | 08/07/2020    |
| Cooperative Agreement (76)      | 20-555                      | NSF Convergence Accelerator Pilot Phase II                                       | NSF             | Posted          | 03/10/2020    | 05/11/2020    |
| Grant (36)                      | 18-577                      | SOCIOLOGY PROGRAM - Doctoral Dissertation Research<br>Improvement Awards         | NSF             | Posted          | 08/01/2018    | 10/15/2020    |
| Procurement Contract (2)        | 20-526                      | NSF Scholarships in Science, Technology, Engineering, and<br>Mathematics Program | NSF             | Posted          | 12/06/2019    | 04/22/2020    |

Select the grant by clicking on the grant's "Opportunity Number". This will lead you to the following screen from which you can apply for the grant.

|                                                                                                    |                                                                                                    |                                                                                                    |                                                                                                    |                                    | MY ACCOUNT   |
|----------------------------------------------------------------------------------------------------|----------------------------------------------------------------------------------------------------|----------------------------------------------------------------------------------------------------|----------------------------------------------------------------------------------------------------|------------------------------------|--------------|
|                                                                                                    |                                                                                                    | SEARC                                                                                                    | H: Grant Opportunities                                                                                                    | <ul> <li>Enter Keyword.</li> </ul> |              |
| GRANTS.GOV                                                                                                    |                                                                                                    |                                                                                                    |                                                                                                    |                                    |              |
| APPET. BUCCEED                                                                                                    |                                                                                                    |                                                                                                    |                                                                                                    |                                    |              |
| E LEARN GRANTS - SEARCH GRAN                                                                                                    | NTS APPLICANTS GRANTORS S                                                                                                    | STEM-TO-SYSTEM FORMS CO                                                                                                    | NECT SUPPORT                                                                                                    |                                    |              |
| ITS.GOV > Search Grants                                                                                                    |                                                                                                    |                                                                                                    |                                                                                                    |                                    |              |
| W GRANT OPPORTUNI                                                                                                    | ΓY                                                                                                    |                                                                                                    |                                                                                                    |                                    |              |
|                                                                                                    |                                                                                                    |                                                                                                    |                                                                                                    |                                    | a B          |
| Higher Education Emerge                                                                                                    | ency Relief Fund – THEs                                                                                                    |                                                                                                    |                                                                                                    |                                    |              |
| Department of Education                                                                                                    |                                                                                                    |                                                                                                    | A                                                                                                    | pply                               | Subscrib     |
|                                                                                                    |                                                                                                    |                                                                                                    |                                                                                                    |                                    |              |
|                                                                                                    |                                                                                                    |                                                                                                    |                                                                                                    |                                    |              |
|                                                                                                    |                                                                                                    |                                                                                                    |                                                                                                    |                                    |              |
| SYNOPSIS VERSION HISTORY RE                                                                                                    | LATED DOCUMENTS PACKAGE                                                                                                    |                                                                                                    |                                                                                                    |                                    |              |
| SYNOPSIS VERSION HISTORY RE                                                                                                    | LATED DOCUMENTS PACKAGE                                                                                                    |                                                                                                    |                                                                                                    |                                    |              |
| SYNOPSIS VERSION HISTORY RE                                                                                                    | LATED DOCUMENTS PACKAGE                                                                                                    |                                                                                                    |                                                                                                    | Print Synop                        | psis Details |
| General Information                                                                                                    | LATED DOCUMENTS PACKAGE                                                                                                    |                                                                                                    |                                                                                                    | Print Synop                        | psis Details |
| - General Information                                                                                                    | Grants Notice                                                                                                    | Versi                                                                                                    | on: Synopsis 1                                                                                                    | Print Synop                        | osis Details |
| - General Information                                                                                                    | Grants Notice<br>ED-GRANTS-041020-003                                                                                                    | Versia<br>Posted Da                                                                                                    | nn: Synapsis 1<br>te: Apr 10, 2020                                                                                                    | Print Syno                         | osis Details |
| General Information  General Information  Funding Opportunity Number:  Funding Opportunity Number: Funding Opportunity Number: Funding Opportunity Number: Funding Punding Punding Punding Punding Punding Punding Punding                                                                                         | Grants Notice<br>ED-GRANTS-041020-003<br>Higher Education Emergency Relief Fund – IHEs                                                                             | Versi<br>Posted Da<br>Last Updated Da                                                                                                    | on: Synopsis 1<br>te: Apr 10, 2020<br>te: Apr 10, 2020                                                                                                    | Print Syno;                        | osis Details |
| - General Information<br>- General Information<br>- Funding Opportunity Number:<br>- Funding Opportunity Title:<br>Opportunity Category:<br>Opportunity Category:                                                                                                    | Grants Notice<br>ED-GRANTS-041020-003<br>Higher Education Emergency Relief Fund – IHEs<br>Mandatory                                                                | Versir<br>Posted Da<br>Last Updated Da<br>Original Closing Date for Application                                                                                                    | on: Synopsis 1<br>te: Apr 10, 2020<br>te: Apr 10, 2020<br>ts: Sep 30, 2020                                                                                                    | Print Synor                        | psis Details |
| General Information<br>General Information<br>Funding Opportunity Number:<br>Funding Opportunity Title:<br>Opportunity Category:<br>Opportunity Category: Explanation:                                                                                                    | Grants Notice<br>ED-GRANTS-041020-003<br>Higher Education Emergency Relief Fund – IHEs<br>Mandatory                                                                | Versi<br>Posted Da<br>Last Updated Da<br>Original Closing Date for Applicatio<br>Current Closing Date for Applicatio                                                                                | on: Synopsis 1<br>te: Apr 10, 2020<br>te: Apr 10, 2020<br>1s: Sep 30, 2020<br>1s: Sep 30, 2020                                                                                                    | Print Synor                        | osis Details |
| General Information<br>General Information<br>Funding Opportunity Number:<br>Funding Opportunity Turber<br>Opportunity Category:<br>Opportunity Category Explanation:<br>Funding Information:<br>Funding Information: | Grants Notice<br>ED-GRANTS-041020-003<br>Higher Education Emergency Relief Fund – IHEs<br>Mandatory<br>Grant                                                       | Versi<br>Posted Da<br>Last Updated Da<br>Original Closing Date for Application<br>Current Closing Date for Application<br>Archive Da                                                                | <ul> <li>synopsis 1</li> <li>Apr 10, 2020</li> <li>Apr 10, 2020</li> <li>Sep 30, 2020</li> <li>Sep 30, 2020</li> <li>Sep 30, 2020</li> <li>et Oct 30, 2020</li> </ul>                                                                                                    | Print Synoj                        | osis Details |
| General Information<br>General Information<br>Funding Opportunity Number:<br>Funding Opportunity Title:<br>Opportunity Category:<br>Category of Funding Activity:<br>Category of Funding Activity:<br>Category of Funding Activity:                                                                                                    | Grants Notice<br>ED-GRANTS-041020-003<br>Higher Education Emergency Relief Fund – IHEs<br>Mandatory<br>Grant<br>Education                                          | Versin<br>Posted Da<br>Last Updated Da<br>Original Closing Date for Application<br>Current Closing Date for Application<br>Archive Da<br>Estimated Total Porgarm Fundi                              | <ul> <li>m: Synopsis 1</li> <li>te: Apr 10, 2020</li> <li>te: Apr 10, 2020</li> <li>s: Sep 30, 2020</li> <li>te: Oct 30, 2020</li> <li>te: Oct 30, 2020</li> </ul>                                                                                                    | Print Synoj                        | osis Details |
| General Information General Information General Information Gumment Type: Funding Opportunity Number: Funding Opportunity Title: Opportunity Category: Category of Funding Activity: Category of Funding Activity: Category of Funding Activity:                                                                                                    | Grants Notice<br>ED-GRANTS-041020-003<br>Higher Education Emergency Relief Fund – IHEs<br>Mandatory<br>Grant<br>Education                                          | Versi<br>Poated Da<br>Last Updated Da<br>Original Closing Date for Applicatio<br>Current Closing Date for Applicatio<br>Archive Da<br>Estimated Total Program Fundi<br>Award Cellin                 | <ul> <li>br: Synopsis 1</li> <li>te: Apr 10, 2020</li> <li>te: Apr 10, 2020</li> <li>ts: Sep 30, 2020</li> <li>te: Sep 30, 2020</li> <li>te: Oct 30, 2020</li> <li>tg:</li> </ul>                                                                                                    | Print Syno                         | osis Details |
| General Information General Information General Information Funding Opportunity Number: Funding Opportunity Number: Opportunity Category: Opportunity Category Explanation: Funding Instrument Type: Category of Funding Activity: Category of Funding Activity: Expected Number of Awards:                                                                                                    | Grants Notice<br>ED-GRANTS-041020-003<br>Higher Education Emergency Relief Fund – IHEs<br>Mandatory<br>Grant<br>Education                                          | Versi<br>Posted Da<br>Last Updated Da<br>Original Closing Date for Application<br>Current Closing Date for Application<br>Archive Da<br>Estimated Total Program Fundi<br>Award Ceillin<br>Award Fo  | on: Synopsis 1<br>te: Apr 10, 2020<br>te: Apr 10, 2020<br>ts: Sep 30, 2020<br>ts: Sep 30, 2020<br>ts: Oct 30, 2020<br>tg:<br>tg:<br>or:                                                                                                    | Print Synoj                        | osis Details |
| General Information<br>Document Type:<br>Funding Opportunity Number:<br>Funding Opportunity Number:<br>Funding Opportunity Gategory:<br>Opportunity Category Explanation:<br>Category of Funding Activity:<br>Category Explanation:<br>Expected Number of Awards:<br>CFDA Number(5):                                                                                                    | Grants Notice<br>ED-GRANTS-041020-003<br>Higher Education Emergency Relief Fund – IHEs<br>Mandatory<br>Grant<br>Education<br>84.425 – Education Stabilization Fund | Versid<br>Posted Da<br>Last Updated Da<br>Original Closing Date for Application<br>Current Closing Date for Application<br>Archive Da<br>Estimated Total Program Fundi<br>Award Ceilli<br>Award Flo | on: Synopsis 1<br>te: Apr 10, 2020<br>te: Apr 10, 2020<br>te: Sep 30, 2020<br>te: Sep 30, 2020<br>te: Oct 30, 2020<br>te: Oct 30, 20 | Print Synop                        | osis Details |

Select the APPLY button on the right to create a Workspace to manage the grant application.

| 1. A.                                                                                                    |                                              |                                             | HELP   MY ACCOUNT   LOGOUT                          |
|----------------------------------------------------------------------------------------------------|----------------------------------------------|---------------------------------------------|-----------------------------------------------------|
| GRANTS.GOV <sup>™</sup>                                                                                                    |                                              | SEARCH: Grant Opportunities                 | Conter Keyword Go                                   |
| FIND. APPLY. BUCCEED.                                                                                                    |                                              |                                             |                                                     |
| HOME LEARN GRANTS SEARCH GRANTS APPLICANTS GRAN                                                                                                    | ITORS - SYSTEM-TO-SYSTEM-                    | FORMS - CONNECT - SUPPOR                    | रा -                                                |
| GRANTS.GOV > Applicants > Apply Now Using Workspace                                                                                                    |                                              |                                             |                                                     |
| APPLY NOW USING WORKSPACE                                                                                                    |                                              |                                             | •                                                   |
| If you know the Funding Opportunity Number or the Opportunity Package ID for which you                                                                            | u would like to create a Workspace, ple      | ase enter it below. Otherwise, go to Search | Grants to search open Opportunities                 |
| , , , , , , , , , , , , , , , , , , ,                                                                                                    |                                              |                                             |                                                     |
| Please enter Opportunity information:                                                                                                    |                                              |                                             |                                                     |
| Funding Opportunity                                                                                                    | Number: ED-GRANTS-041020-00                  | 13                                          |                                                     |
| Opportunity Pac                                                                                                    | ckage ID:                                    |                                             |                                                     |
|                                                                                                    |                                              |                                             |                                                     |
| Please enter required information for new Workspace:                                                                                                    |                                              |                                             |                                                     |
| "Profile:                                                                                                    | Select Profile                               | •                                           |                                                     |
| *Application Filing Name:                                                                                                    |                                              |                                             |                                                     |
|                                                                                                    |                                              | ~                                           |                                                     |
|                                                                                                    | Create Workspace Cancel                      | J                                           |                                                     |
|                                                                                                    |                                              |                                             |                                                     |
| CONNECT WITH US: So Blog Twitter Drout ube C Alerts S RSS 2 XML Extrac<br>HEALTH & HUMAN SERVICES: HHS.gov   EEOC / No Fear Act   Accessibility   Privacy   Discl | ct 🔑 Get Adobe Reader 🖼<br>aimers   Site Map |                                             | GRANTS.GOV Applicant Suppor<br><u>1-800-518-472</u> |
| COMMUNITY: USA.gov   WhiteHouse.gov   USAspending.gov   SBA.gov   CFDA.gov   SAM.g                                                                                | ov   DUNS Request 🗗   Report Fraud           |                                             | support@grants.go                                   |

Use the above screen to create a workspace for the grant. If you have multiple main campuses under a single corporate tax ID, you will have to create separate workspaces for each main campus. You will not have multiple profiles if you have only one main campus under a unique corporate tax ID. After you click "Create Workspace", you will finally be able to review and submit documents.

|                          |                         |                            |                                            |             |                      |                           | Check         | Application    | Sign and Submit         | Delete                   |         |
|--------------------------|-------------------------|----------------------------|--------------------------------------------|-------------|----------------------|---------------------------|---------------|----------------|-------------------------|--------------------------|---------|
| pplicatio                | on Package Forms - U    | sers are encourag          | ed to follow antiv                         | rus best pr | actices when Downlos | ading Instruction         | ns and Forms: |                | Download Instruct       | ions »                   |         |
| Include<br>in<br>Package | Form                    | Name (Click to Edit)       | Re                                         | quirement   | Form Status          | Last Updated<br>Date/Time | Locked By     | Actions        |                         |                          |         |
| ~                        | Application for Federal | Assistance (SF-424) [V2.1] | pplication for Federal Assistance (SF-424) | V2.1] Ma    | andatory             | In Progress [Locked]      |               | Donald Grybas  | Unlock   Downle         | oad   Upload   Reuse   V | /ebform |
| $\checkmark$             | ED SF424 Supplement     | [V1.3]                     | M                                          | andatory    | In Progress          |                           |               | Lock   Downloa | d   Upload   Reuse   We | oform                    |         |
| ~                        | Other Attachments For   | m [V1.2]                   | M                                          | andatory    | In Progress          |                           |               | Lock   Downloa | d   Upload   Reuse   We | oform                    |         |

After the grant Workspace has been created, you will be able to process the forms required. There are three documents to submit to apply for the HEERF grant.

- Sf-424
- SF-424 Supplement
- Certifications and Agreement

At the right side of each form are options to Download, Upload, or Webform. It's your choice whether you wish to download the form, complete it and then upload it, or if you want to try the webform option. The "Other Attachments" entry refers to the certifications and agreement that was originally published with Secretary DeVos's press release on 4/9.

Whichever way you choose, all three documents must be completed/uploaded to complete your application for the grants authorized under the HEERF program.

You can also find helpful assistance with the completion of the SF-424 and the SF-424 Supplement at the links below:

### Instructions for completing the SF-424

https://www2.ed.gov/fund/grant/apply/appforms/sf424instruct.pdf

### Instructions for completing the SF-424 Supplement

https://www2.ed.gov/fund/grant/apply/appforms/EdSupplementInstructions.pdf

We hope you find this information helpful with this complex process!

#### GEMCOR, Inc.